<u>คู่มือการกดเงินกู้ฉุกเฉินของสหกรณ์ออมทรัพย์ครูสกลนครของ ATM กรุงไทย</u> แยกหลัก ๆ เป็น 2 ขั้นตอนประกอบไปด้วย

1.ขั้นตอนของการกดเงินเพื่อทำรายการ*กู้เงินฉุกเฉิน*ผ่าน ATM สหกรณ์
ออมทรัพย์ครูสกลนคร จำกัด เงินจะโอนเข้าบัญชีกรุงไทย

2.ขั้นตอนกด ATM เพื่อรับเงินสด

ซึ่งการสหกรณ์จะอธิบาอย่างละเอียดดังต่อไปนี้

1. ขั้นตอนการกดเงินเพื่อทำรายการเงินกู้กับสหกรณ์ออมทรัพย์ครูสกลนคร จำกัด

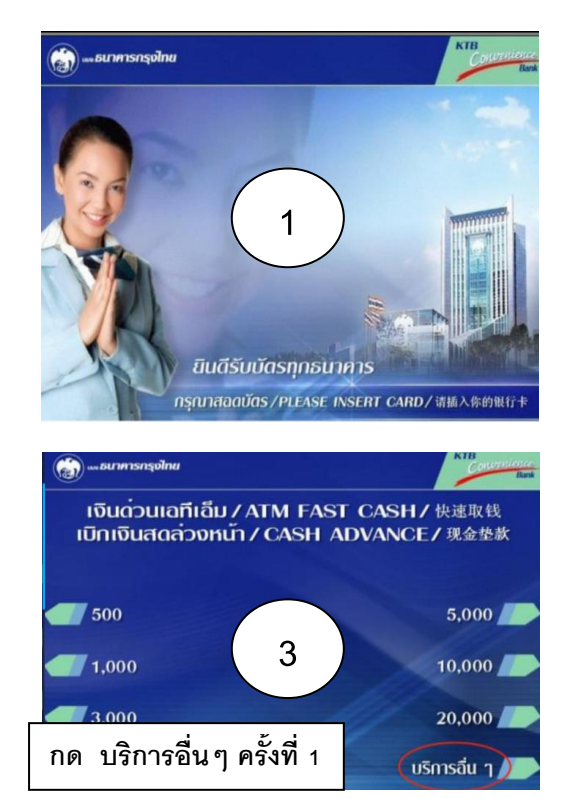

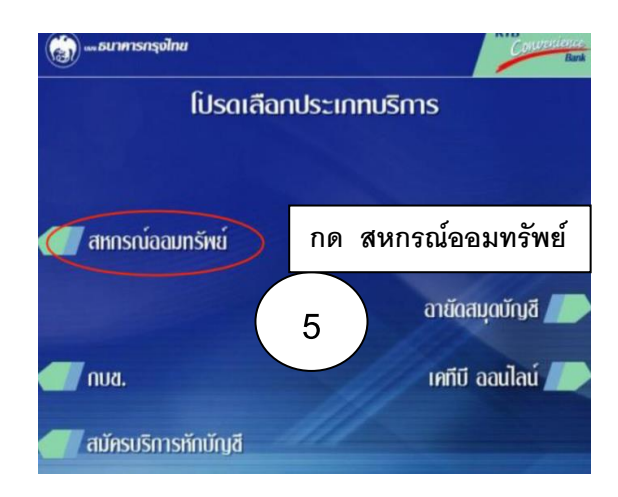

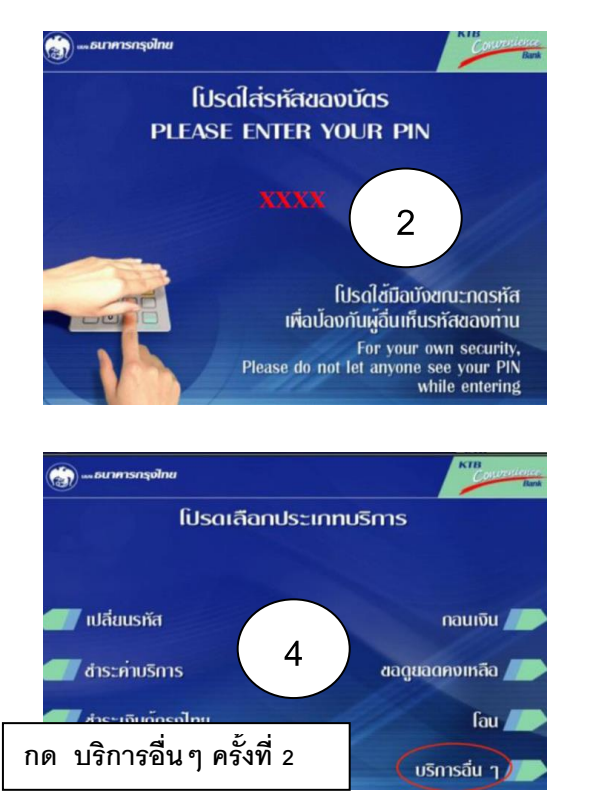

เมื่อสมาชิกกด เลือก <u>สหกรณ์ออมทรัพย์</u> ระบบจะแสดง หน้าจอ ที่สมาชิกจะเลือก ทำรายการได้ดังต่อไปนี้

🗲 ด้านซ้ายจะเป็นธุรกรรมการเงินฝาก

ด้านขวา เป็นธุรกรรมเงินกู้ฉุกเฉิน

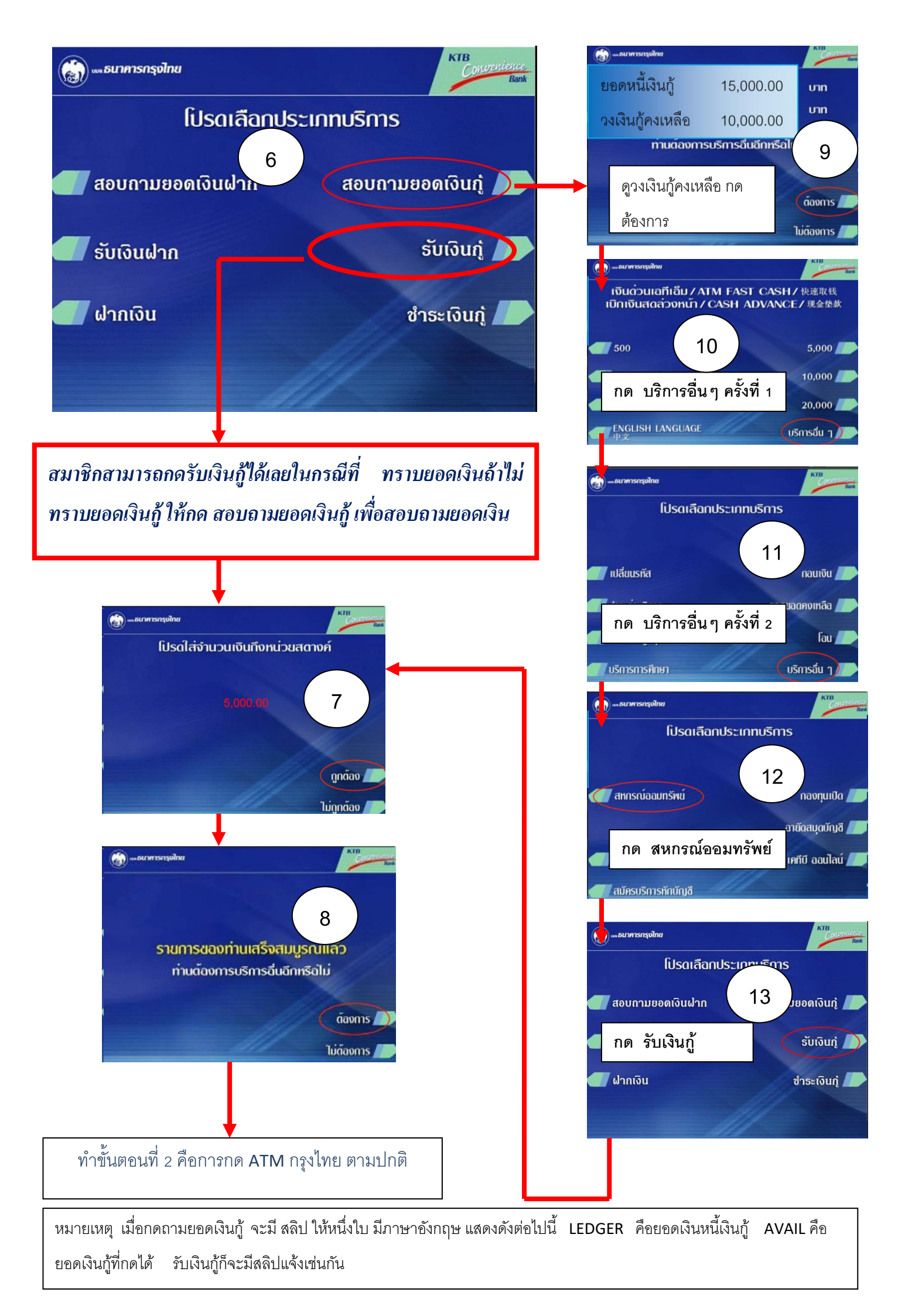

## 2 ขั้นตอนกด ATM เพื่อรับเงินสด

....ธนาการกรุงไทย

onine, 💭

18

เท่ามือที่อเลขัดธเกรดิด ฯล

เมื่อท่านทำรายการกู้กับสหกรณ์แล้วตามขั้นตอนข้างต้นแล้วเงินจะโยก มาเข้าบัญชีกรุงไทยที่สมาชิกผูกบัญชีไว้กับทางธนาคาร สมาชิกจะต้องทำ ขั้นตอนที่ 2 คือขั้นตอนการกดเงินออกจากตู้ ATM เพื่อรับเงินสด

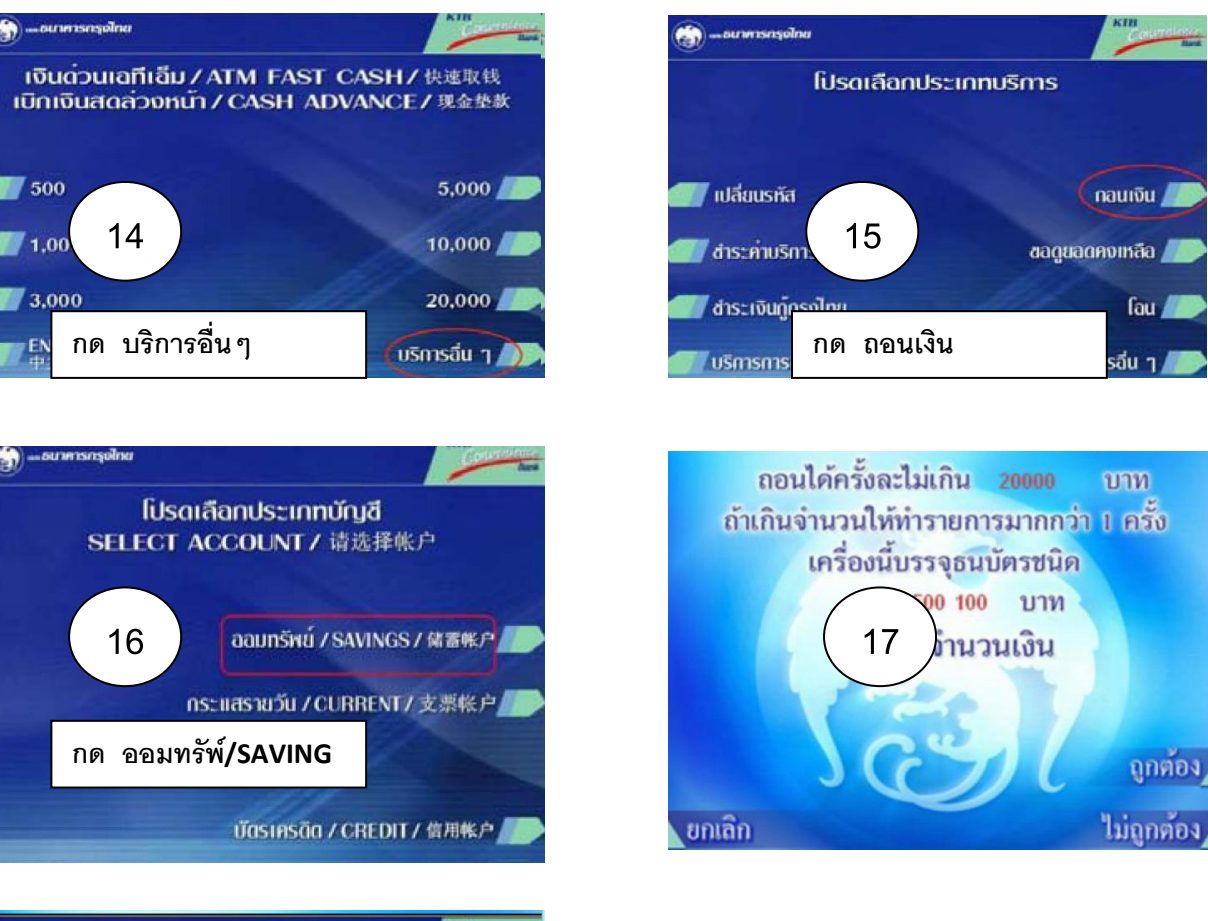

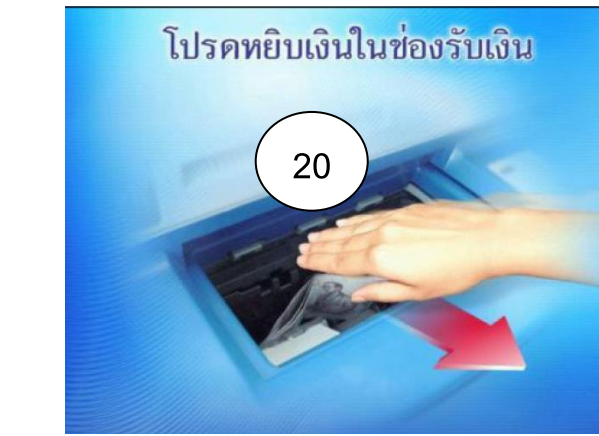